## Instructions to look-up a physician UPIN

| Action /<br>Instruction                                       | Screen Shot                   |                |   |                       |          |   |
|---------------------------------------------------------------|-------------------------------|----------------|---|-----------------------|----------|---|
| Scenario: You need to                                         | find the UPIN for a new ph    | iysician entry |   |                       |          |   |
| 1. ADMINISTRATIVE                                             | Physician Contact Maintenance |                |   |                       |          |   |
| Maintenance –<br>Physicians: Click<br><b>UPIN</b> field label | Name 💐                        |                |   |                       |          |   |
|                                                               | Title:                        | *              |   | First Name:           | Jason    |   |
|                                                               | Middle Initial:               |                |   | Last Name:            | Tucker   |   |
|                                                               | Suffix:                       | MD ¥           |   | Cellular Number:      |          |   |
|                                                               | E-Mail Address:               |                |   | UPIN:                 |          |   |
|                                                               | Credentials:                  | [Select]       | * | Specialty:            | [Select] | * |
|                                                               | Taxonomy Code:                |                | * | State License Number: |          |   |
|                                                               | National Provider ID:         |                |   | Tax ID Number:        | 00000000 |   |
|                                                               | Medicare ID Number:           |                |   | Office:               |          | ~ |
|                                                               | <u> </u>                      |                |   |                       |          |   |

| Action /<br>Instruction                                                                                                    | Screen Shot                                 |                                                                                                    |
|----------------------------------------------------------------------------------------------------|---------------------------------------------|----------------------------------------------------------------------------------------------------|
| <ul> <li>A second browser<br/>window will open<br/>to allow to<br/>search/find the<br/>UPIN for the<br/>physician.</li> </ul> | -Up About E ARE® Contact Us Nebo Systems NE | Ith   Office:<br>Sunshine Home Hez<br>First Name: Jason<br>Last Name: Tucker<br>ar Number:<br>UPIN:<br>Specialty: [Selec<br>se Number:<br>ID Number: 00000<br>Office: |
|                                                                                                    | Process Request Clear Form                  |                                                                                                    |